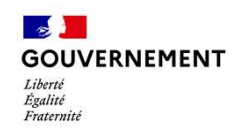

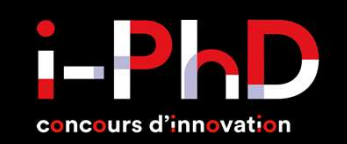

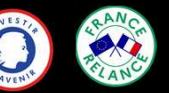

# Guide d'utilisation dépôt de candidatures sur le site Demarchessimplifiees.fr

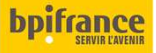

### Se connecter en quelques secondes avec FranceConnect

Adresse de la démarche pour le dépôt des candidatures i-PhD : Appel à candidature Concours i-PhD · demarches-simplifiees.fr

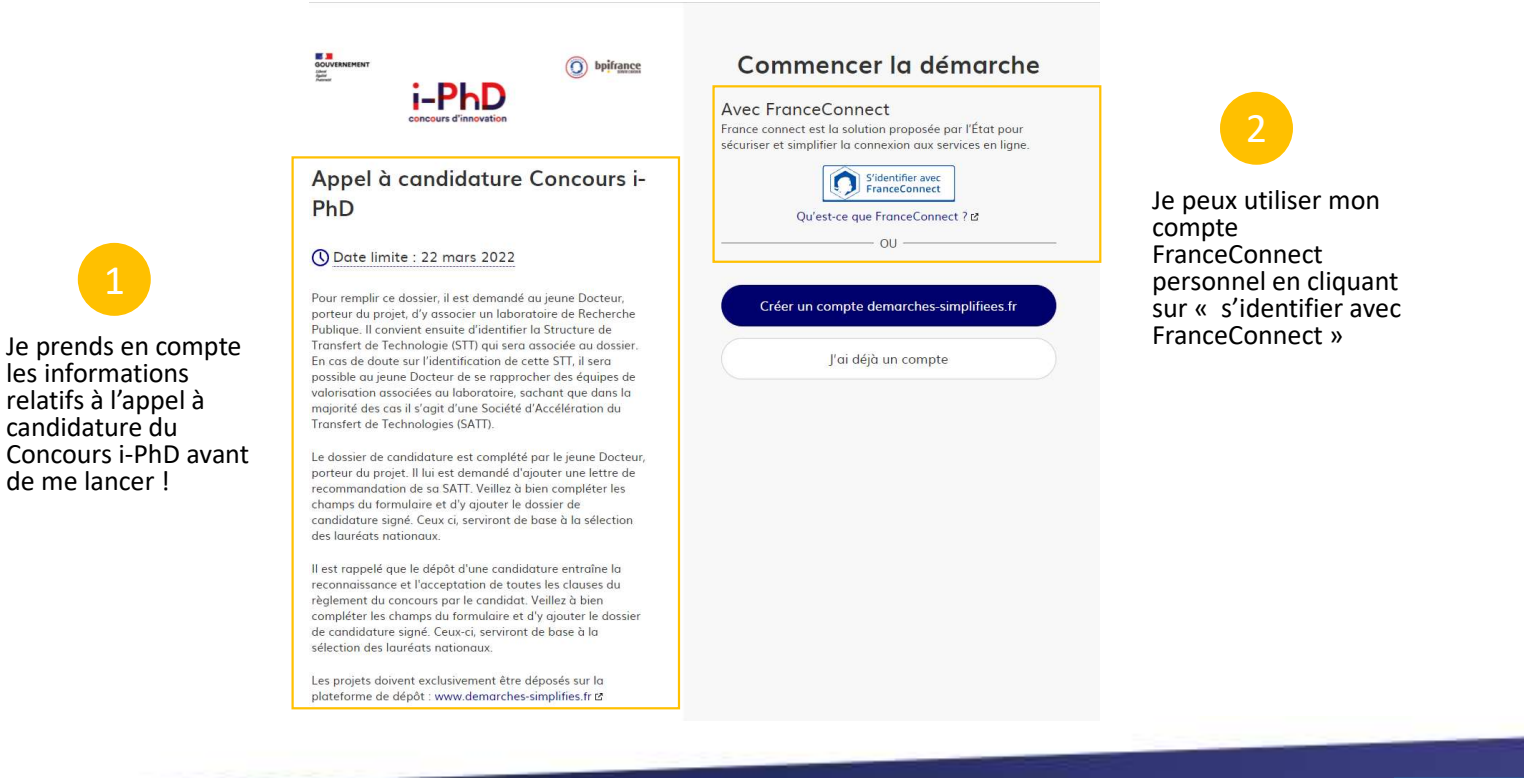

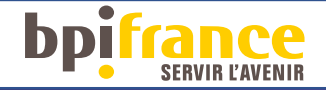

# Se connecter en créant un compte sur Démarches simplifiée

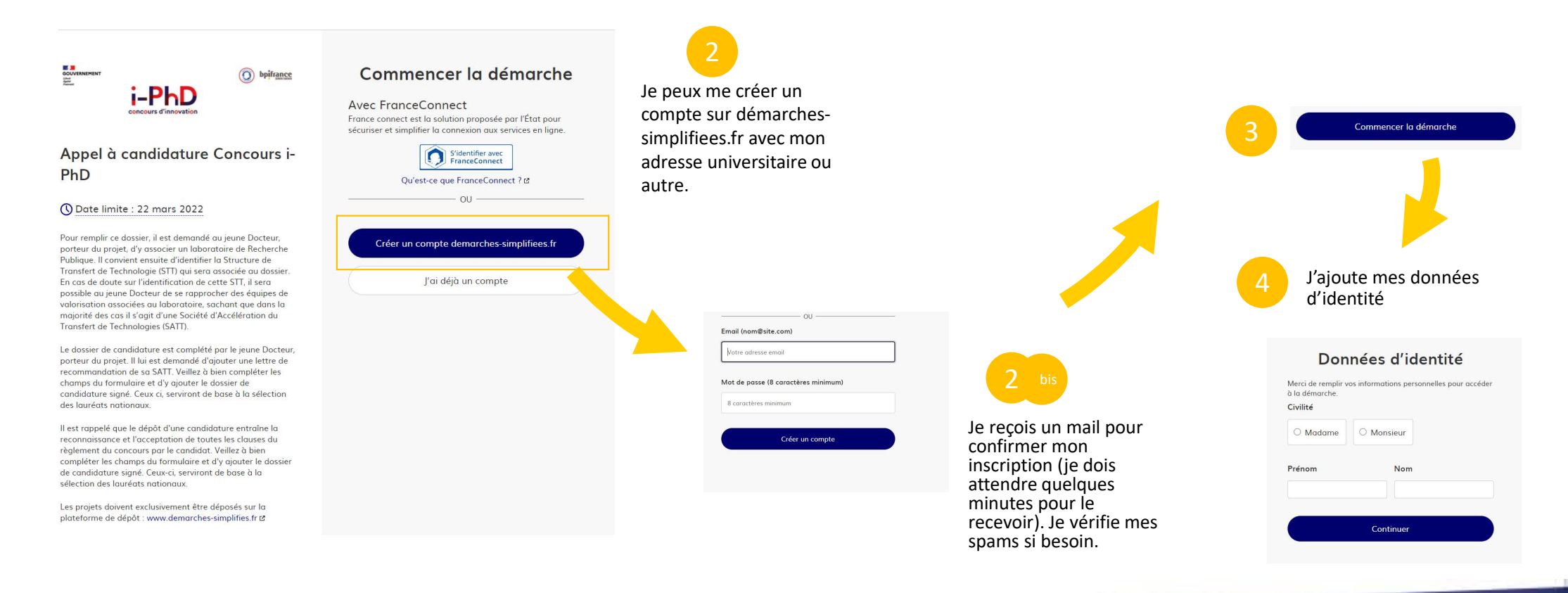

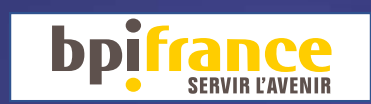

## **I-PhD** Compléter le formulaire de candidature

| rrevisualisation de la demarche « Appel à candid<br>le dossier                                                                                                    | ature Concours I-PhD »                                  |                                                                                                    |                                                                                                    |  |
|----------------------------------------------------------------------------------------------------|---------------------------------------------------------|----------------------------------------------------------------------------------------------------|----------------------------------------------------------------------------------------------------|--|
| champs suivis d'un astérisque (*) sont obligatoires.<br>dossier est enregistré automatiquement après chaque modification. Vous pouvez à tou<br>ard là où vous en étiez.                                                                                                    | it moment fermer la fenêtre et reprendre                |                                                                                                    |                                                                                                    |  |
| nformations à prendre en compte avant complétion                                                                                                    |                                                         |                                                                                                    |                                                                                                    |  |
| <ol> <li>N'hésitez pas à contacter le support en ligne en bas à droite de votre page si vous renco<br/>vidéo, téléchargement du modèle de dossier de candidatures, etc).</li> <li>Pour línaliser votre candidature, il est indispensable d'ajouter le dossier de candidature s</li> <li>Yous pouvez enregistrer votre démarche en brouillon pour continuer sa complétion plus i</li> </ol> | ntrez une difficulté (bug pour ajout de<br>gné.<br>ard. |                                                                                                    | 2                                                                                                    |  |
| ACTEURS DU PROJET                                                                                                    |                                                         |                                                                                                    | Obtenir de l'aide                                                                                                    |  |
| lom du projet *                                                                                                    |                                                         |                                                                                                    | 1. Pour des difficultés type bug dans l'ajout                                                                                                    |  |
| Nom du projet                                                                                                    |                                                         | Des questions 7 Directors 1 X<br>Répond tous 1 Nora                                                          | <ul> <li>de document : je prends contact avec le support en bas à droite de la page</li> <li>2. Pour de l'aide dans la complétion du formulaire : je me rapproche de ma</li> </ul> |  |
| électionnez une des valeurs<br>O Madame O Monsieur                                                                                                    |                                                         | Commerce puise je voura safer à propon de Demarche<br>estimptificante : ?<br>Q. Recoverdere sur notre alloid |                                                                                                    |  |
| lom *                                                                                                    |                                                         |                                                                                                    | SATT                                                                                                    |  |
| Nom                                                                                                    |                                                         |                                                                                                    |                                                                                                    |  |
| rénom *                                                                                                    |                                                         |                                                                                                    |                                                                                                    |  |
| Prénom                                                                                                    |                                                         | Entrez votre message                                                                                         |                                                                                                    |  |

DDI

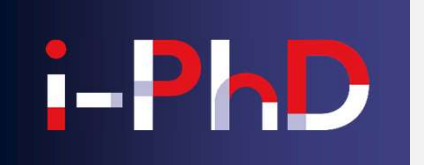

## **Compléter le formulaire de candidature**

Document de présentation du projet

Document complémentaire de présentation du projet de maximum 5 pages (facultatif) Choisir un fichier Aucun fichier n'a été sélectionné

### Justificatif d'identité (CNI, passeport ou titre de séjour en cours de validité) \*

Carte nationale d'identité (uniquement le recto), passeport, titre de séjour ou autre justificatif d'identité. Formats acceptés : jpg/pna

Choisir un fichier Aucun fichier n'a été sélectionné

Curriculum vite \* nplémentaires de membres de l'équip

Choisir un fichier Aucun fichier n'a été sélectionné

Vidéo de présentation du projet

durée 1min30sec Choisir un fichier Aucun fichier n'a été sélectionné

### lustificatif du statut de « ieune Docteur » \*

 Pour les jeunes Docteurs : copie du diplôme de thèse ou du procès-verbal de soutenance. Pour les doctorants : attestation provisoire de dépôt (sianée par l'école doctorale ou via le portail ADUM) ou un certificat de scolarité (si pas d'attestation provisoire de dépôt),

Déposer le dossier

Choisir un fichier Aucun fichier n'a été sélectionné

### lustificatif de domicile de moins d'un an '

Choisir un fichier Aucun fichier n'a été sélectionné

### Lettre de recommandation de votre SATT de rattachement \*

Choisir un fichier Aucun fichier n'a été sélectionné

### Dossier de candidature complété et signé

Veuillez télécharger, remplir et joindre le modèle suivant 🛙 Choisir un fichier Aucun fichier n'a été sélectionné

Votre brouillon est automatiquement enregistré. En savoir plus 🗗

Les étoiles rouge indiquent les champs obligatoires.

Je peux ajouter une vidéo de présentation de mon projet ne dépassant pas 300 MO soit environ 1min30. J'attends le téléchargement de la vidéo sur le formulaire pendant quelques minutes.

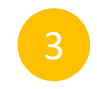

- 1. Je télécharge le modèle de dossier de candidature.
- 2. Je le remplis. Je peux copier coller mes réponses du formulaire dans ce document Word.
- 3. Je le signe puis le fais signer par mon directeur de laboratoire et le représentant de ma SATT de rattachement.
- 4. Je le télécharge depuis le formulaire d'appel à candidature

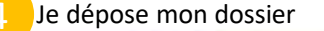

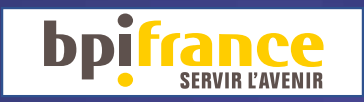

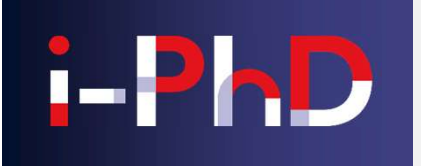

### Modifier son dossier de candidature

| Depitrance                                                                                                    | Vous avez déjà déposé un<br>dossier                                                                                                    | Je peux modifier mon dossier de<br>candidature jusqu'au 22 mars minuit.                                                                                                    |
|----------------------------------------------------------------------------------------------------|----------------------------------------------------------------------------------------------------|----------------------------------------------------------------------------------------------------|
| Appel à candidature Concours i-<br>PhD                                                                                                    | Il y a <b>environ 2 heures</b> , vous avez déposé un dossier sur la démarche « Appel à candidature Concours i-PhD ».<br><b>Voir mon dossier déposé</b> | J'accès au suivi de mon dossier via mon<br>compte utilisateur.                                                                                                    |
| O Date limite : 22 mars 2022                                                                                                    | Commencer un nouveau dossier                                                                                                    |                                                                                                    |
| Pour remplir ce dossier, il est demandé au jeune Docteur,<br>porteur du projet, d'y associer un laboratoire de Recherche<br>Publique. Il convient ensuite d'identifier la Structure de<br>Transfert de Technologie (STI) qui sera associée au dossier.<br>En cas de doute sur l'identification de cette STI, il sera<br>possible au jeune Docteur de se rapprocher des équipes de<br>valorisation associées au laboratoire, sachant que dans la<br>majorité des cas il s'agit d'une Société d'Accélération du<br>Transfert de Technologies (SATT).<br>Le dossier de candidature est complété par le jeune Docteur,<br>porteur du projet. Il lui est demandé d'ajouter une lettre de<br>recommandation de sa SATT. Veillez à bien compléter les<br>champs du formulaire et d'y ajouter le dossier de<br>candidature signé. Ceux ci, serviront de base à la sélection<br>des lauréats nationaux.<br>Il est rappelé que le dépôt d'une candidature entraîne la<br>reconnaissance et l'acceptation de toutes les clauses du<br>règlement du concours par le candidat. Veillez à bien<br>compléter les champs du formulaire et d'y ajouter le dossier<br>de candidature signé. Ceux-ci, serviront de base à la<br>sélection des lauréats nationaux. |                                                                                                    | en construction · en instruction · terminé         Votre dossier est en cours d'instruction par l'administration. Vous ne pouvez plus le modifier.         Vous avez une question ? Utilisez la messagerie pour contacter l'administration directement.         Dernier message            Morte dossier nº 6635889 a bien été déposé (Appel à candidature Concours i- PhD)         Bonjour,         Notre dossier nº 6635889 a bien été déposé. Si besoin est, vous pouvez encore y apporter des modifications jusqu'au 22 mars 2022 à Minuit.         Bone journée,         Direction Deeptech, concours i-PhD |
| Les projets aoivent exclusivement être deposes sur la<br>plateforme de dépôt : www.demarches-simplifies.fr 🛙                                                                                                    |                                                                                                    |                                                                                                    |

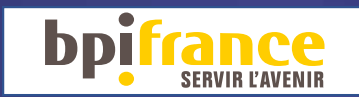